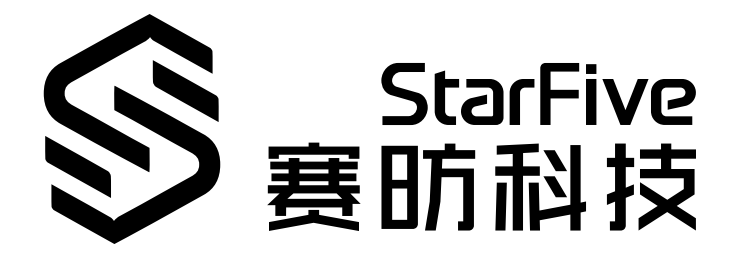

# 昉·惊鸿7110 UART开发手册

昉·星光 2 版本: 1.0 日期: 2022/11/10 Doc ID: JH7110-DGCH-004

# 法律声明

阅读本文件前的重要法律告知。

#### 版权注释

版权 ©上海赛昉科技有限公司, 2023。版权所有。

本文档中的说明均基于"视为正确"提供,可能包含部分错误。内容可能因产品开发而定期更 新或修订。上海赛昉科技有限公司 (以下简称"赛昉科技")保留对本协议中的任何内容进行 更改的权利, 恕不另行通知。

赛昉科技明确否认任何形式的担保、解释和条件,无论是明示的还是默示的,包括但不限于 适销性、特定用途适用性和非侵权的担保或条件。

赛昉科技无需承担因应用或使用任何产品或电路而产生的任何责任,并明确表示无需承担任 何及所有连带责任,包括但不限于间接、偶然、特殊、惩戒性或由此造成的损害。

本文件中的所有材料受版权保护,为赛昉科技所有。不得以任何方式修改、编辑或断章取义本文件中的说明,本文件或其任何部分仅限用于内部使用或教育培训。

### 联系我们:

地址: 浦东新区盛夏路61弄张润大厦2号楼502, 上海市, 201203, 中国

网站: <u>http://www.starfivetech.com</u>

邮箱:

- <u>sales@starfivetech.com</u>(销售)
- <u>support@starfivetech.com</u> (支持)

前言

关于本指南和技术支持信息

#### 关于本手册

本手册主要为SDK开发和移植提供赛昉科技新一代SoC平台——昉·惊鸿7110的URAT编程基础和调试操作。

### 受众

本手册主要服务于与URAT相关驱动程序的开发人员。如果您正在开发其他模块,请与您的销 售或支持顾问联系,获取昉·惊鸿7110的完整文档。

#### 修订历史

#### 表 0-1 修订历史

| Version | 发布说明       | 修订    |
|---------|------------|-------|
| 1.0     | 2022/11/10 | 首次发布。 |

#### 注释和注意事项

本指南中可能会出现以下注释和注意事项:

- *i* 提示:
   建议如何在某个主题或步骤中应用信息。
- 2 注:

解释某个特例或阐释一个重要的点。

重要:

指出与某个主题或步骤有关的重要信息。

#### ・ 💔 警告:

表明某个操作或步骤可能会导致数据丢失、安全问题或性能问题。

#### ・ 警告:

表明某个操作或步骤可能导致物理伤害或硬件损坏。

# 目录

| 表林   | 各清单      | 单                  | 5   |
|------|----------|--------------------|-----|
| 插图   | 图清单      | 单                  | 6   |
| 法律   | 聿声明      | 月                  | ii  |
| 前書   | <b>∖</b> |                    | iii |
| 1. í | 简介       |                    | 7   |
|      | 1.1.     | 功能层                | 7   |
|      | 1.2.     | 设备树概述              | 7   |
|      | 1.3.     | 源代码结构              | 8   |
| 2. 1 | 配置       |                    | 9   |
|      | 2.1.     | 内核菜单配置             | 9   |
|      | 2.2.     | 设备树代码              |     |
|      | 2.3.     | 设备树配置              | 12  |
|      | 2.4.     | 板级配置               | 13  |
|      | 2.5.     | 将其他UART设置为打印控制台    | 14  |
| 3. ‡ | 接口力      | 个绍                 | 15  |
|      | 3.1.     | 启用或禁用串口            | 15  |
|      | 3.2.     | 配置串口属性             | 15  |
|      |          | 3.2.1. tcgetattr   | 15  |
|      |          | 3.2.2. tcsetattr   | 16  |
|      |          | 3.2.3. cfgetispeed | 16  |
|      |          | 3.2.4. cfgetospeed |     |
|      |          | 3.2.5. cfsetispeed | 16  |
|      |          | 3.2.6. cfsetospeed | 16  |
|      |          | 3.2.7. cfsetspeed  | 16  |
|      |          | 3.2.8. tcflush     | 16  |
| 4. 5 | 示例用      | 用例                 | 17  |

# 表格清单

| + | 0 1 |      |      |
|---|-----|------|------|
| 衣 | 0-1 | 修订历史 | <br> |

# 插图清单

日录

| 冬 | 1-1 | 功能层               | 7    |
|---|-----|-------------------|------|
| 冬 | 1-2 | 设备树工作流            | 8    |
| 冬 | 2-1 | Device Drivers    | 9    |
| 冬 | 2-2 | Character Devices | . 10 |
| 冬 | 2-3 | Serial Drivers    | .10  |
| 冬 | 2-4 | Support for 8250  | . 11 |

# 1. 简介

通用异步收发器(UART)使用一条数据传输线将数据发送到目的地。

UART不仅可以输出日志数据进行系统调试,还可以完成短距离通信。它是一个在嵌入式系统中具有实际用途的接口。

# 1.1. 功能层

昉·惊鸿7110 SoC平台的UART驱动程序有以下几层。

- TTY核: TTY指TeleType和/或TeleType Writer, 用于注册并管理核中的所有TTY设备。
- •UART核:它为UART驱动程序提供了一组API,用于注册设备和驱动程序。
- •8250 UART驱动程序:它是昉·惊鸿7110 SoC平台的初始化和数据通信平台。

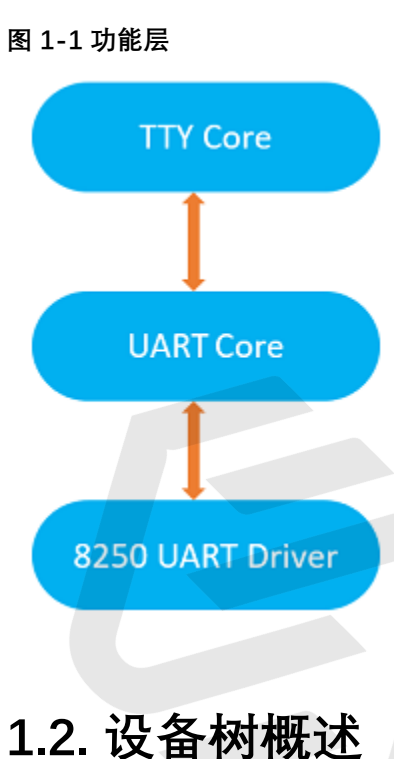

自Linux 3.x以来,系统就引入了设备树作为数据结构和语言来描述硬件配置。设备树是硬件设置的系统可读描述,这样操作系统不必硬编码机器的详细信息。

一个设备树主要有以下呈现形式。

- •设备树编译器(DTC):用于将设备树编译为系统可读的二进制文件的工具。
- 设备树源码(DTS): 人类可读的设备树描述文件。您可以在此文件中找到目标参数并 修改硬件配置。

- 设备树源码信息(DTSI): 可包括在设备树描述中的人类可读的头文件。您可以在此文件中找到目标参数并修改硬件配置。
- •设备树块(DTB):系统可读设备树二进制blob文件,在系统中烧录以供执行。

下图显示了上述形式的关系(工作流)。

#### 图 1-2 设备树工作流

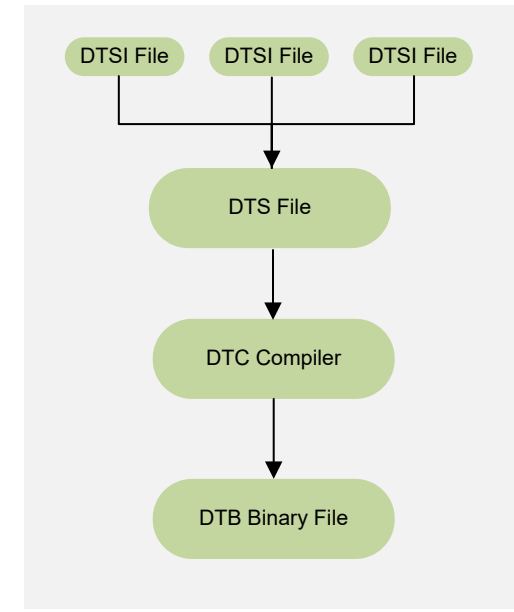

## 1.3. 源代码结构

以下代码块为URAT驱动程序的源代码结构。

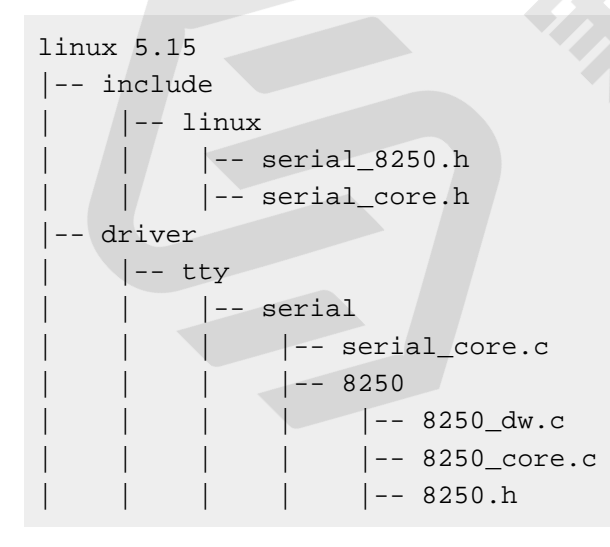

# 2. 配置

# 2.1. 内核菜单配置

执行以下步骤,创建URAT内核配置:

1. 在freelight-u-sdk的根目录下,输入以下命令以进入内核菜单配置GUI。

make linux-menuconfig

2. 进入Device Drivers菜单。

图 2-1 Device Drivers

| File Edit View Search Terminal Help                                                                                                    |                                                                                                    |
|----------------------------------------------------------------------------------------------------|----------------------------------------------------------------------------------------------------|
| .config - Linux/riscv 5.15.0 Kernel Configuration                                                                                                    |                                                                                                    |
| Linux/riscv 5.15.0 Kernel Confi<br>Arrow keys navigate the menu. <enter> selects submenus&gt; (or empty submenus<br/><n> excludes, <m> modularizes features. Press <esc><esc> to exit, <? > for Help, <!--<br-->&lt; &gt; module capable</esc></esc></m></n></enter>                                                                                                    | <pre>tguration). Highlighted letters are hotkeys. Pressing <y> includes, ./&gt; for Search. Legend: [*] built-in [] excluded <m> module</m></y></pre> |
| General setup> [*] MMU-based Paged Memory Management Support Soc selection> Platforn type> Rernel features> Boot options> Power management options> Comparing the selection for the selection for the select                                                       |                                                                                                    |
| <pre>[*] Enable loadable module support&gt; [*] Enable the block layer&gt; IO Schedulers&gt; Executable file formats&gt; Executable file formats&gt; [*] Networking support&gt; [*] Networking support&gt; [*] Networking s</pre>                                                                                                 |                                                                                                    |
| Security options><br>-*- Cryptographic API><br>Library routines><br>Kernel hacking>                                                                                                    |                                                                                                    |
| <pre><select> &lt; Exit &gt; &lt; Help &gt; &lt; Sates of the second second seco</select></pre> | Save > < Load >                                                                                                    |
|                                                                                                    |                                                                                                    |

3. 进入Character devices菜单。

#### 图 2-2 Character Devices

4. 进入Serial drivers菜单。

#### 图 2-3 Serial Drivers

| .config - Linux/riscv 5.15:0 Kernel Configuration<br>Device Drivers Character devices - Serial drivers<br>Character devices -<br>Arrow keys navigate the menu. <enter> selects submenus&gt; (or empty si<br/> for Search. Legend: (*) built-in () accluded <b> module &lt;&gt; module &lt;&gt; module &lt;&gt; module &lt;&gt; module &lt;&gt; module &lt;&gt; module &lt;&gt; module &lt;&gt; module &lt;&gt; module &lt;&gt; module &lt;&gt; module &lt;&gt; module &lt;&gt; module &lt;&gt;&gt; module &lt;&gt; module &lt;&gt;&gt; module &lt;&gt; module &lt;&gt;&gt; module &lt;&gt;&gt;</b></enter> | umenus). Highlighted letters are hotkeys. Pressing «> includes, d⊳ excludes, d⊳ modularizes features. Press ≪sc>≪sc> to exit, <> for Help,<br>le capable |
|----------------------------------------------------------------------------------------------------|----------------------------------------------------------------------------------------------------|
|                                                                                                    | <pre>(* imable Try<br/>(* irrut terminal</pre>                                                                                                    |
|                                                                                                    | ≪©lect> < Exit > < Help > < Save > < Load >                                                                                                    |

5. 选择Support for Synopsys Designware 8250 quirks选项。

#### 图 2-4 Support for 8250

| <pre>reading : Liner/Charge School Served: Configuration by:LineRivers</pre> | <pre>Highlighted letters are botkeys. Pressing &lt;&gt; includes, <pre>d&gt; excludes, <pre>d&gt; excludes, <pre>descrete, <pre>excludes, <pre>excludes, <pre></pre></pre> |
|------------------------------------------------------------------------------|----------------------------------------------------------------------------------------------------|
|                                                                              | Let.> < Erit > < Help > < Save > < Load >                                                                                                    |

6. 保存更改,并退出内核配置对话框。

## 2.2. 设备树代码

### 总体结构

昉·惊鸿7110的设备树代码如下:

| lir      | nux |       |                                   |
|----------|-----|-------|-----------------------------------|
| $\vdash$ | arc | h     |                                   |
|          | -   | riscv |                                   |
|          |     | ⊢ boo | ot                                |
|          | T   | + $+$ | dts                               |
|          |     |       | L starfive                        |
|          |     |       | ⊢ codecs                          |
|          |     |       | - sf_pdm.dtsi                     |
|          |     |       | sf_pwmdac.dtsi                    |
|          |     |       | sf_spdif.dtsi                     |
|          |     |       | sf_tdm.dtsi                       |
|          |     |       | └── sf_wm8960.dtsi                |
|          |     |       | ├── evb-overlay                   |
|          |     |       |                                   |
|          |     |       | jh7110-evb-overlay-rgb2hdmi.dts   |
|          |     |       | jh7110-evb-overlay-sdio.dts       |
|          |     |       | jh7110-evb-overlay-spi.dts        |
|          |     |       | jh7110-evb-overlay-uart4-emmc.dts |

| 1 |   | 1 |   | jh7110-evb-overlay-uart5-pwm.dts  |
|---|---|---|---|-----------------------------------|
| 1 |   | I |   | └── Makefile                      |
| 1 | 1 | 1 | 1 | ⊣ jh7110-clk.dtsi                 |
| 1 | 1 | 1 | 1 | ⊨ jh7110-common.dtsi              |
| 1 | Ι | Ι |   | ⊣ jh7110.dtsi                     |
| I | I | I |   | └── jh7110-evb-can-pdm-pwmdac.dts |
| 1 | Ι | Ι |   | ⊣ jh7110-evb.dts                  |
| 1 |   | 1 |   | ⊣ jh7110-evb.dtsi                 |
| 1 | I | I |   | ⊣ jh7110-evb-dvp-rgb2hdmi.dts     |
| 1 |   | 1 |   | ├── jh7110-evb-pcie-i2s-sd.dts    |
| 1 |   |   |   | jh7110-evb-pinctrl.dtsi           |
| 1 | 1 | I |   | ├── jh7110-evb-spi-uart2.dts      |
| 1 |   |   |   | └── jh7110-evb-uart1-rgb2hdmi.dts |
| 1 |   |   |   | jh7110-evb-uart4-emmc-spdif.dts   |
| 1 |   |   |   | jh7110-evb-uart5-pwm-i2c-tdm.dts  |
| 1 |   |   |   | jh7110-fpga.dts                   |
| 1 |   |   |   | ↓ jh7110-visionfive-v2.dts        |
| 1 |   |   |   | Makefile                          |
| 1 |   |   |   | └─ vf2-overlay                    |
|   |   |   |   | ├─ Makefile                       |
| 1 | 1 | 1 |   | └─ vf2-overlay-uart3-i2c.dts      |

### SoC平台

昉·惊鸿7110 SoC平台的设备树源代码在以下路径:

freelight-u-sdk/linux/arch/riscv/boot/dts/starfive/jh7110.dtsi

### 昉·星光 2

昉·星光 2 单板计算机(SBC)的设备树源代码在以下路径:

freelight-u-sdk/linux/arch/riscv/boot/dts/starfive/jh7110-visionfive-v2.dts

- -- freelight-u-sdk/linux/arch/riscv/boot/dts/starfive/jh7110-common.dtsi
- -- freelight-u-sdk/linux/arch/riscv/boot/dts/starfive/jh7110.dtsi

# 2.3. 设备树配置

对于Linux 5.15版本,通用UART控制器配置如下:

以下提供了对上述代码块中的参数说明。

- compatible: 兼容性信息, 用于连接驱动程序和目标设备。
- **reg**:寄存器基本地址"0x1000000"和范围"0x10000"。请确保您没有更改它之后的2 位, **reg-io-width**和**reg-shift**。
- clocks: URAT模块使用到的时钟。
- clock-names: 上述时钟的名称。
- resets: URAT模块使用到的复位信号。
- interrupts: 硬件中断ID。
- status: URAT模块的工作状态。要启用模块,请将此位设置为"okay";要禁用该模块, 请将此位设置为"disabled"。

您可以在设备树中配置每个URAT控制器。一个UART节点表示一个UART控制器。您需要为 UART节点指定一个别名(alias),以便您能够从其他节点中识别它。

## 2.4. 板级配置

board.dts文件用于存储板级配置文件。

对于昉·星光 2单板计算机, board.dts文件位于以下路径:

linux/arch/riscv/boot/dts/starfive/jh7110-visionfive-v2.dts

以URAT0为例,其board.dts文件位于以下路径:

linux/arch/riscv/boot/dts/starfive/jh7110-visionfive-v2.dts

在文件中,您可以找到关于UART pin控制配置的以下配置信息:

```
&gpio {
    uart0_pins: uart0-pins {
        uart0-pins-tx {
            sf,pins = <PAD_GPIO5>;
            sf,pin-ioconfig = <IO(GPIO_IE(1) | GPIO_DS(3))>;
            sf,pin-gpio-dout = <GPO_UART0_SOUT>;
            sf,pin-gpio-doen = <OEN_LOW>;
        };
    };
```

```
uart0-pins-rx {
```

```
sf,pins = <PAD_GPI06>;
sf,pinmux = <PAD_GPI06_FUNC_SEL 0>;
sf,pin-ioconfig = <IO(GPI0_IE(1) | GPI0_PU(1))>;
sf,pin-gpio-doen = <OEN_HIGH>;
sf,pin-gpio-din = <GPI_UART0_SIN>;
};
};
};
```

您也可以找到关于pin控制的配置信息。

```
&uart0 {
    pinctrl-names = "default";
    pinctrl-0 = <&uart0_pins>;
    status = "okay";
};
```

## 2.5. 将其他UART设置为打印控制台

按照以下步骤完成设置。

1. 在board.dts文件中找到目标UART端口,并确保该端口已启用。

```
&uart3 {
    pinctrl-names = "default";
    pinctrl-0 = <&uart3_pins>;
    status = "okay";
};
```

2. 修改前启动步骤传递的内核命令行参数,以使用目标UART端口作为打印控制台。

```
earlyprintk console=ttyS3,115200 debug rootwait earlycon=sbi
Note:
ttyS0 <====> uart0
ttyS1 <====> uart1
ttyS2 <====> uart2
ttyS3 <====> uart3
```

# 3. 接口介绍

UART驱动程序自动注册并生成该设备用于串行通信: /dev/ttySx. 在处理UART相关应用程序时,建议Linux应用程序开发人员遵循标准Linux编码实践。

# 3.1. 启用或禁用串口

启用或禁用串口时,请确保遵守以下规则:

•包括以下所有头文件:

```
#include <sys/types.h>
#include <sys/stat.h>
#include <fcntl.h>
#include <unistd.h>
```

•请确保使用标准函数打开和关闭所需的文件。

```
int open(const char *pathname, int flags);
int close (int fd)
```

# 3.2. 配置串口属性

请确保在设置属性前包含以下所有文件:

#include <termios.h>

通常,一个串口具有如下属性:

- 波特率
- 数据位
- 停止位
- 校验位
- 流量控制

以下接口用于配置串口的属性。

### 3.2.1. tcgetattr

tcgetattr是一个Linux标准接口,用于从终端获取参数。

参见Linux man-pages project中的Library Functions获取更多信息。

### 3.2.2. tcsetattr

tcsetattr是一个Linux标准接口,用于为终端设置参数。 参见<u>Linux man-pages project</u>中的*Library Functions*获取更多信息。

### 3.2.3. cfgetispeed

cfgetispeed是一个Linux标准接口,用于获取输入波特率。。 参见<u>Linux man-pages project</u>中的*Library Functions*获取更多信息。

### 3.2.4. cfgetospeed

cfgetispeed是一个Linux标准接口,用于获取输出波特率。 参见<u>Linux man-pages project</u>中的*Library Functions*获取更多信息。

### 3.2.5. cfsetispeed

cfsetispeed是一个Linux标准接口,用于设置输入波特率。 参见<u>Linux man-pages project</u>中的*Library Functions*获取更多信息。

### 3.2.6. cfsetospeed

cfsetospeed是一个Linux标准接口,用于设置输出波特率。 参见<u>Linux man-pages project</u>中的*Library Functions*获取更多信息。

### 3.2.7. cfsetspeed

cfsetospeed是一个Linux标准接口,用于设置输入和输出的速度。 参见<u>Linux man-pages project</u>中的*Library Functions*获取更多信息。

### 3.2.8. tcflush

tcflush是一个Linux标准接口,用于丢弃写入到该对象的数据。 参见<u>Linux man-pages project</u>中的*Library Functions*获取更多信息。

# 4. 示例用例

以下演示程序包括打开、监听UART设备以及在检测到可读数据时打印的完整过程。

```
#include <sys/types.h>
#include <sys/stat.h>
#include <fcntl.h> /*File control definition*/
#include <termios.h> /*PPSIX Terminal operating system definition*/
#include <stdio.h> /*Standard input and output definition*/
#include <unistd.h> /*UNIX standard function definition*/
#define BAUDRATE
                        115200
#define UART_DEVICE
                       "/dev/ttyS3"
#define FALSE -1
#define TRUE
               0
/**
*@brief Set communication speed for UART
               Type int Open UART file
*@param fd
*@param speed Type int UART speed
*@return void
* /
int speed_arr[] = {B115200, B38400, B19200, B9600, B4800, B2400, B1200,
в300.
               B115200, B38400, B19200, B9600, B4800, B2400, B1200, B300, };
int name_arr[] = {115200, 38400, 19200, 9600, 4800, 2400, 1200,
                                                                 300,
        115200, 38400, 19200, 9600, 4800, 2400, 1200, 300, };
void set_speed(int fd, int speed){
  int
       i;
  int
       status;
  struct termios
                   Opt;
  tcgetattr(fd, &Opt);
  for ( i= 0; i < sizeof(speed_arr) / sizeof(int); i++) {</pre>
   if (speed == name_arr[i]) {
     tcflush(fd, TCIOFLUSH);
      cfsetispeed(&Opt, speed_arr[i]);
      cfsetospeed(&Opt, speed_arr[i]);
      status = tcsetattr(fd, TCSANOW, &Opt);
      if (status != 0) {
        perror("tcsetattr fd1");
        return;
      }
      tcflush(fd,TCIOFLUSH);
    }
  }
}
```

```
|4 - 示例用例
```

```
/**
        Set data bit, stop bit and parity check bit
*@brief
               Type int OPEN UART file
*@param fd
*@param databits Type int data bit Value 7 or 8
*@param stopbits Type int stop bit Value 1 or 2
*@param parity Type int parity check Type Value N,E,O,,S
* /
int set Parity(int fd,int databits,int stopbits,int parity)
{
struct termios options;
if (tcgetattr(fd,&options) != 0) {
perror("SetupSerial 1");
 return(FALSE);
}
options.c_cflag &= ~CSIZE;
switch (databits) /*Set dataa bit count*/
{
case 7:
 options.c_cflag |= CS7;
 break;
case 8:
 options.c_cflag |= CS8;
 break;
default:
 fprintf(stderr, "Unsupported data size\n"); return (FALSE);
}
switch (parity)
{
 case 'n':
 case 'N':
  options.c_cflag &= ~PARENB; /* Clear parity enable */
  options.c iflag &= ~INPCK;
                                /* Enable parity checking */
  break;
 case 'o':
 case '0':
  options.c_cflag |= (PARODD | PARENB); /* Set as odd parity check*/
  options.c_iflag |= INPCK;
                                       /* Disable parity check */
  break;
 case 'e':
 case 'E':
  options.c cflag |= PARENB;
                                /* Enable parity */
  options.c_cflag &= ~PARODD; /* Set as even parity check*/
  options.c_iflag |= INPCK;
                                 /* Disable parity check */
  break;
 case 'S':
 case 's': /*as no parity*/
  options.c_cflag &= ~PARENB;
  options.c_cflag &= ~CSTOPB;break;
 default:
  fprintf(stderr,"Unsupported parity\n");
```

```
return (FALSE);
 }
/* Set stop bit*/
switch (stopbits)
 {
 case 1:
  options.c_cflag &= ~CSTOPB;
  break;
 case 2:
  options.c_cflag |= CSTOPB;
    break;
 default:
   fprintf(stderr,"Unsupported stop bits\n");
   return (FALSE);
 }
/* Set input parity option */
if (parity != 'n')
 options.c_iflag |= INPCK;
tcflush(fd,TCIFLUSH);
options.c_cc[VTIME] = 150; /* Set to more than 15 seconds*/
options.c cc[VMIN] = 0; /* Update the options and do it NOW *
if (tcsetattr(fd,TCSANOW,&options) != 0)
 {
 perror("SetupSerial 3");
 return (FALSE);
 }
options.c_lflag &= ~(ICANON | ECHO | ECHOE | ISIG); /*Input*/
options.c_oflag &= ~OPOST;
                               /*Output*/
return (TRUE);
}
int main(int argc, char *argv[])
{
   int
           fd, c=0, res;
   char *dev;
   char buf[256];
   printf("Start...\n");
   if (argc == 2)
    dev = argv[1];
   else
    dev = UART_DEVICE;
   fd = open(dev, O_RDWR);
   if (fd < 0) {
       perror(UART_DEVICE);
       exit(1);
   }
```

```
printf("Open...\n");
printf("bandrate %d...\n",BAUDRATE);
   set_speed(fd,BAUDRATE);
if (set_Parity(fd,8,1,'N') == FALSE) {
 printf("Set Parity Error\n");
 exit (0);
 }
   printf("Reading...\n");
   while(1) {
       res = read(fd, buf, 255);
       if(res==0)
            continue;
       buf[res]=0;
       printf("%s", buf);
       if (buf[0] == 0x0d)
        printf("\n");
write(fd,buf,res);
       if (buf[0] == '@') break;
   }
   printf("Close...\n");
   close(fd);
   return 0;
}
```